# PAYCO 인하대학교 통학버스 승차권 사용자가이드

**NHN PAYCO 24.07** 

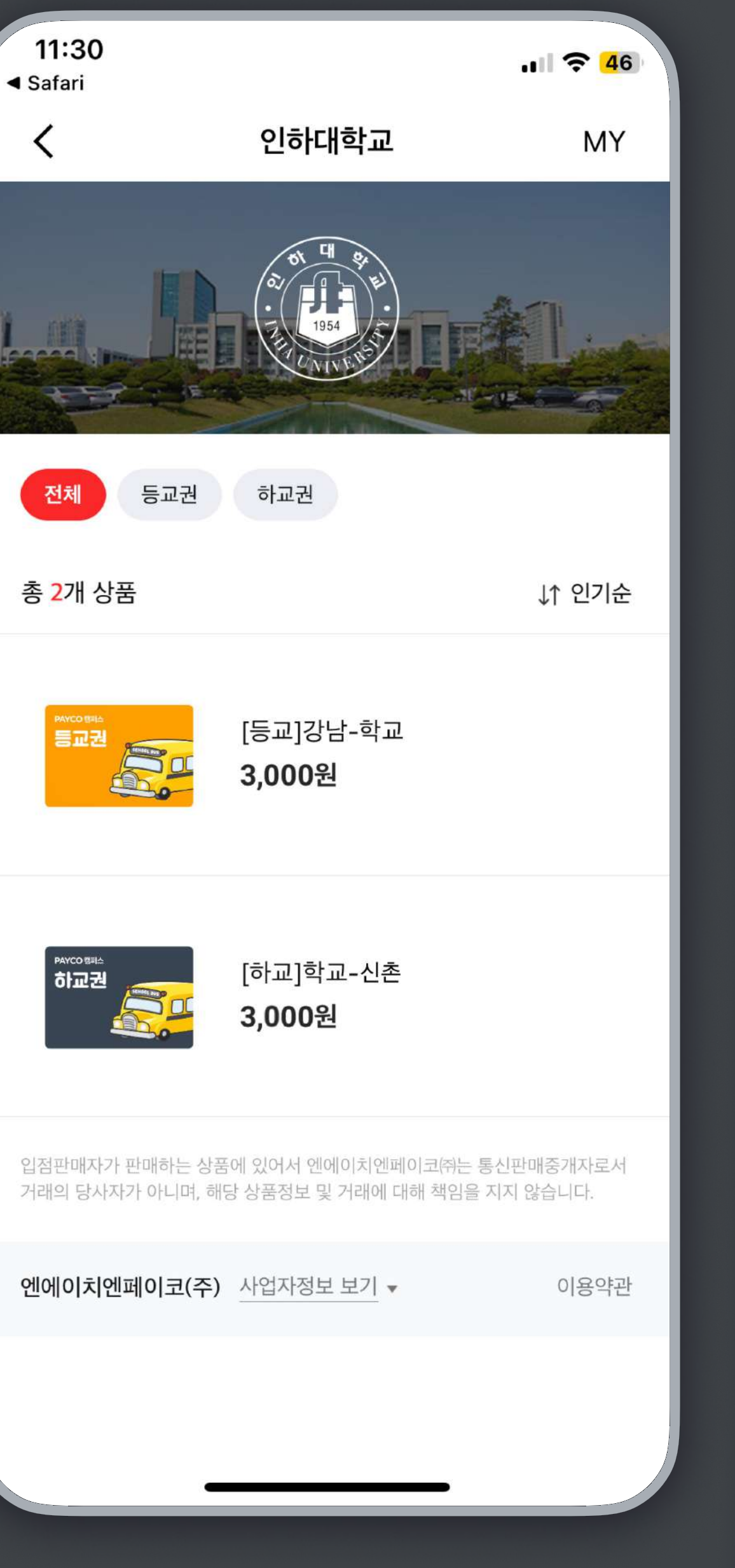

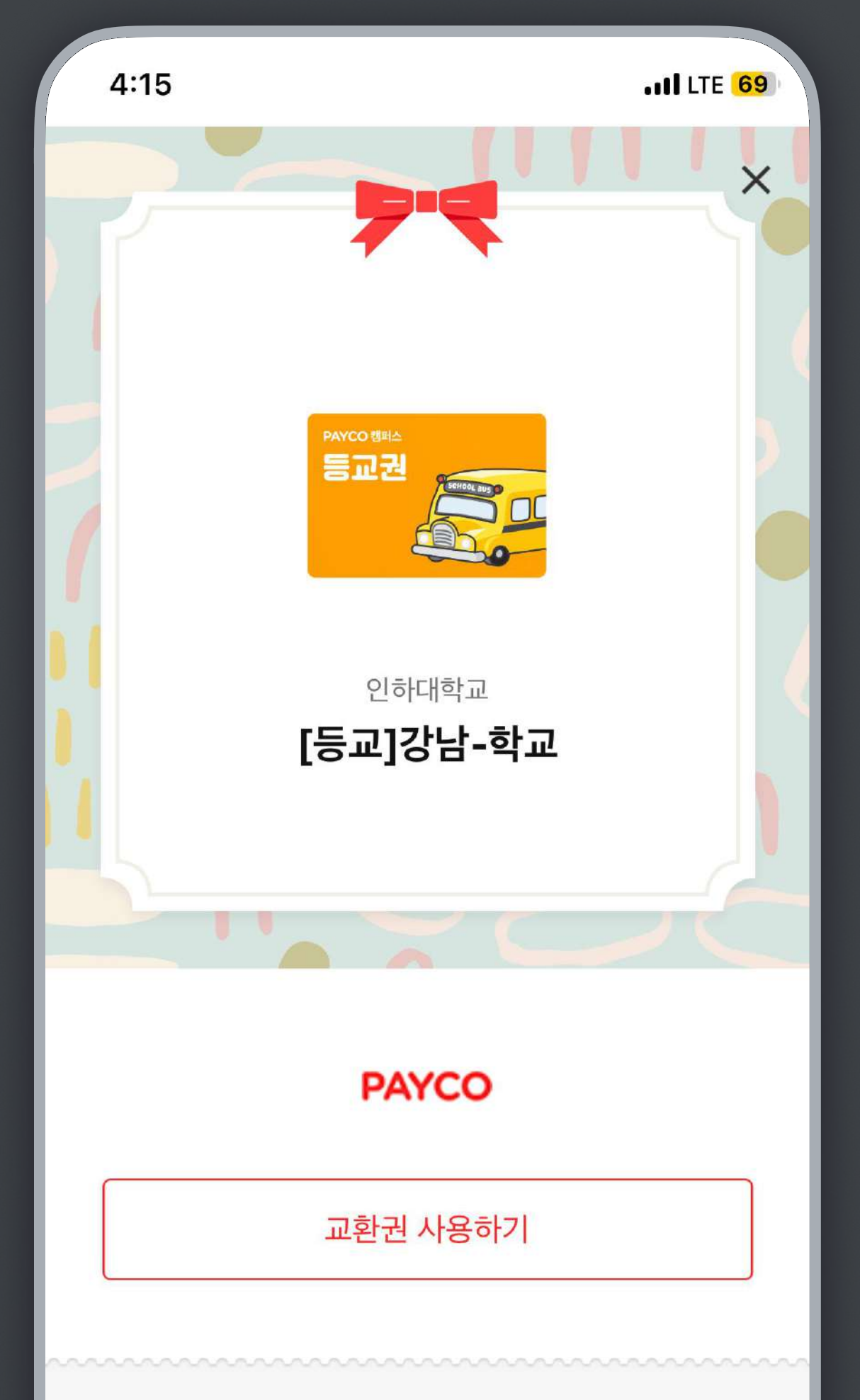

from. 나

### 승차권 구매하기

- PAYCO 앱 ▶ 전체 ▶ 캠퍼스 ▶ 승차권 메뉴에서 구매를 진행합니다.

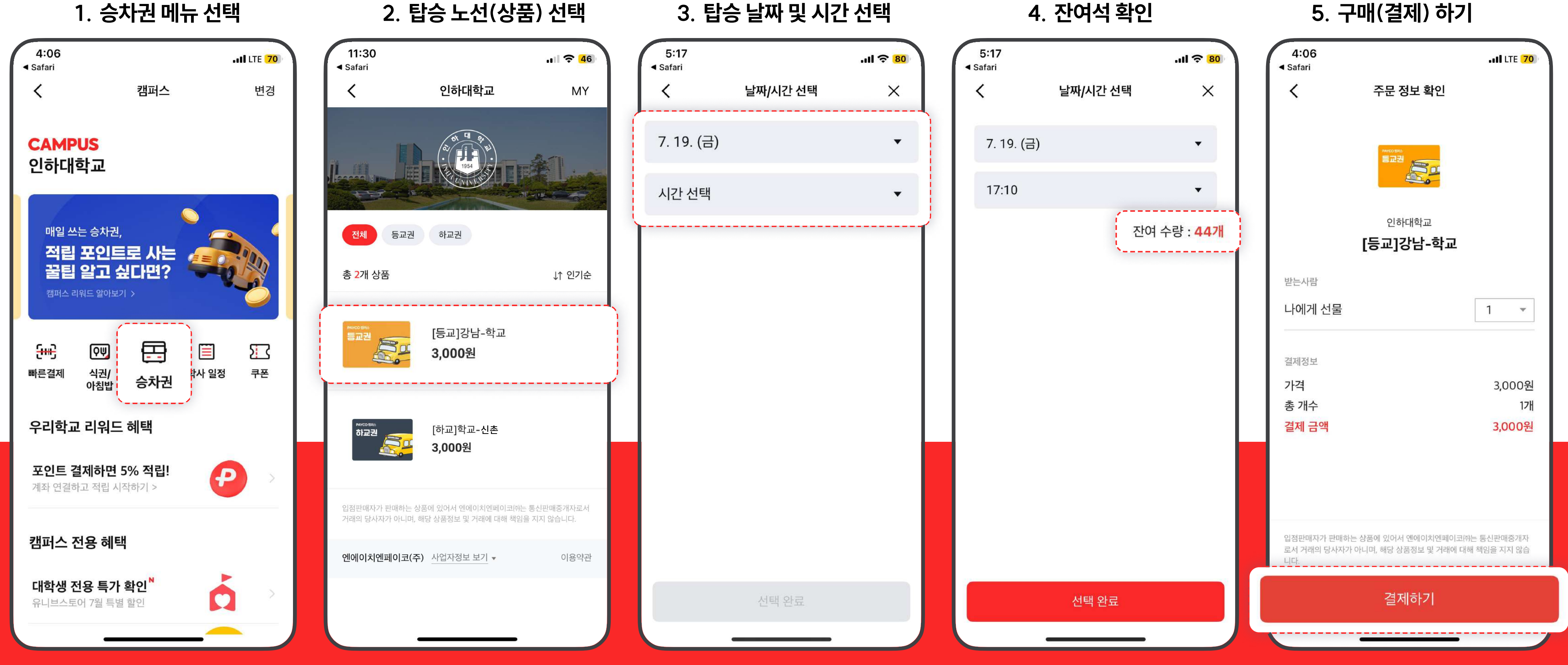

#### 1. 승차권 메뉴 선택

## • 노선명(등교, 하교 구분) / 탑승 일자 / 탑승 시간 / 잔여 수량을 꼭 확인하고 구매하세요!

- 버스 기사님에게 구매한 승차권을 보여주세요.
- 기사님이 <mark>[확인 후 닫기]</mark> 버튼을 눌러 사용을 완료합니다!

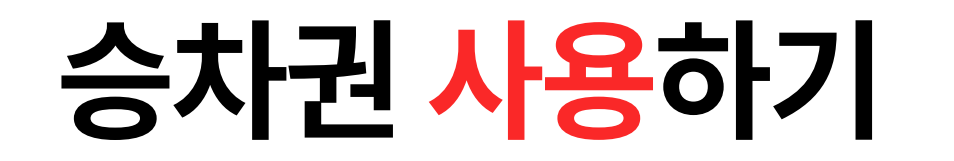

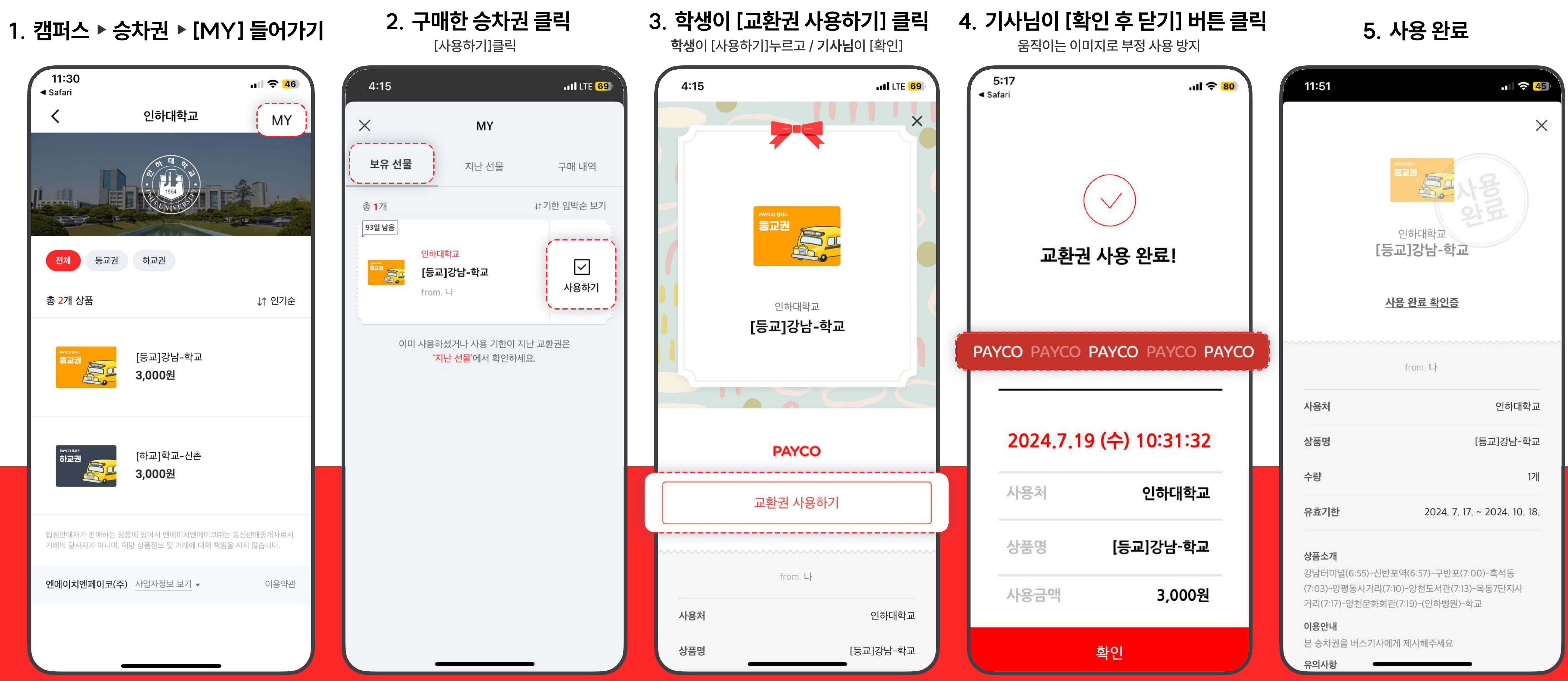

### 승차권 취소(환불)하기

- 사용하지 않을 승차권은 아래와 같이 취소(환불) 하세요!
- 단, 이미 사용한 승차권은 환불이 불가합니다.

1. 캠퍼스 ▶승차권 ▶[MY]들어가기

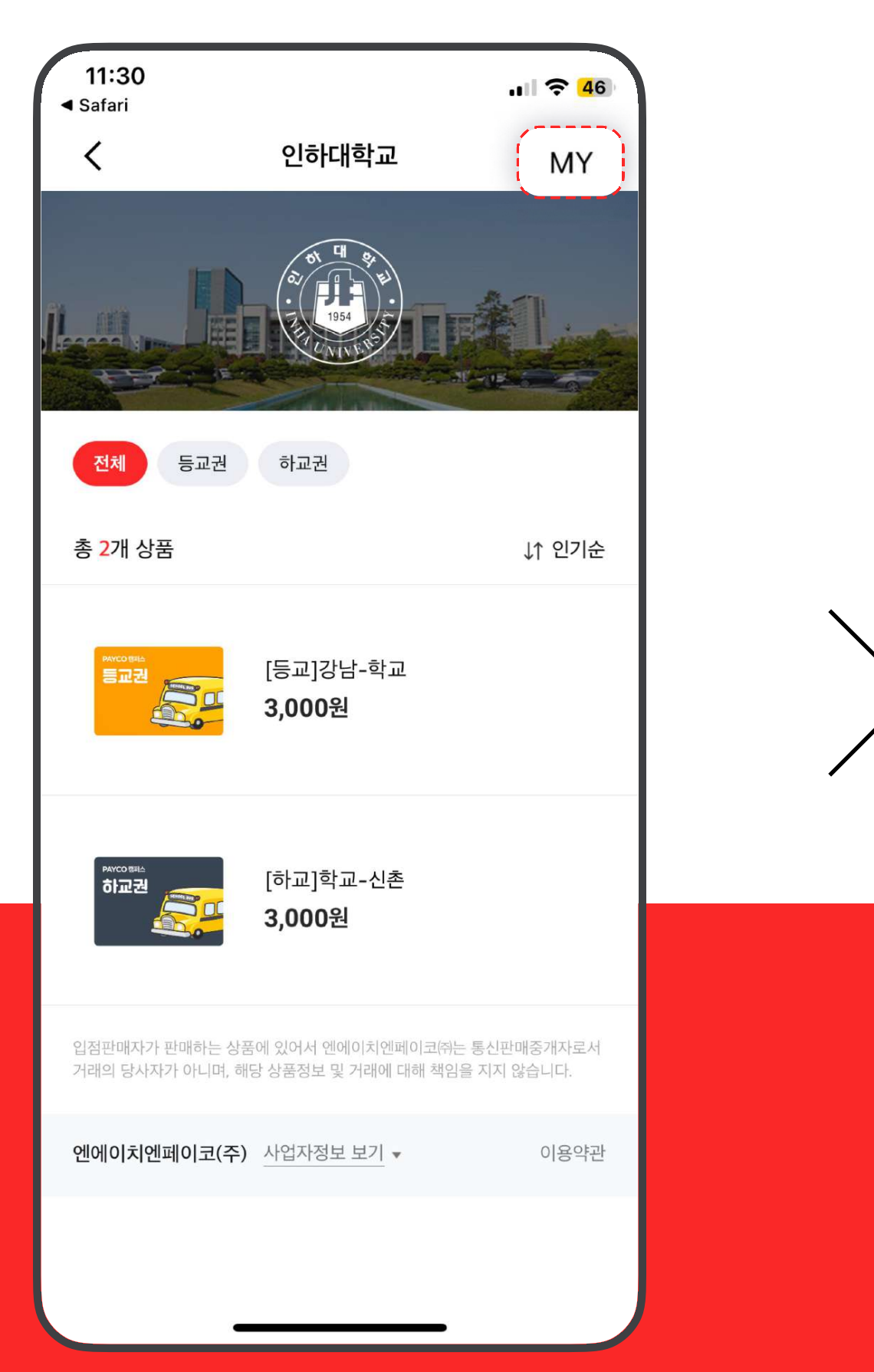

### 2. 구매 내역 ▶ 취소할 상품의 [주문취소] 버튼 클릭

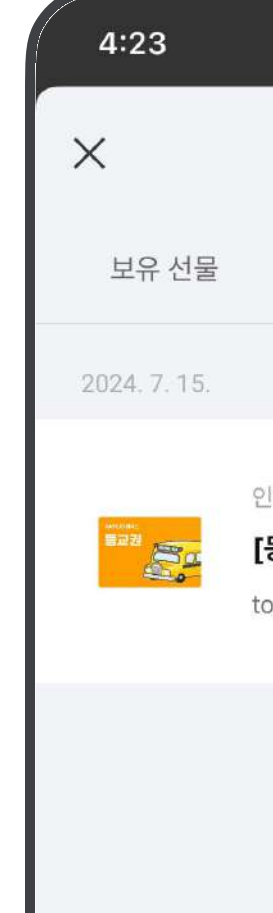

#### ....I LTE 68) 4:23 •••• LTE <mark>68</mark>) MY \_\_\_\_\_ Find 지난 선물 구매 내역 \_\_\_\_\_ 인하대학교 인하대학교 총 1개 [등교]강남-학교 [등교]강남-학교 \_\_\_\_\_ 주문취소 to. 나 총 1개 구매 \_\_\_\_\_ 주문번호 20240715029998660000 결제완료(미사용 상타 주문취소 -----구매 상품 상세보기 주문 정보 2024. 7. 15. 16:23:05 사용처 인하대학교 상품명 [등교]강남-학교 3,300원 단가 수량 1 개 총 주문 금액 3,300원

### 3. [주문취소] 버튼 클릭하여 취소(환불) 완료하기

Х

## 자주 묻는 질문들

### Q1. 구매와 취소는 각각 언제까지 가능한가요?

### 구매 가능 시기

- 등교 : 탑승 7일 전 18시 ~ 탑승 당일 <u>06:50까지</u>
- 하교 : 탑승 7일 전 18시 ~ 탑승 당일 <u>용현 캠퍼스 출발 시간까지</u>

### Q2. 승차권 예약 후 탑승하지 못했어요. 다른 날에는 사용 못 하나요? 승차권은 구매 시 선택한 일자에만 사용 가능하며, 유효기간 연장 및 환불이 불가능합니다.

### Q3. 실수로 [확인 후 닫기] 버튼을 미리 눌러버려서, 기사님께 보여드리지 못 했어요.

- [확인 후 닫기] 누르면, 승차권이 바로 소멸되니 꼭 기사님께 보여드리기 전에만 눌러주세요!
- 혹시 승차권 화면이 꺼졌다면, 아래 절차로 기사님이 확인하는 화면을 띄울 수 있어요!
- 화면 재 노출 절차 : 승차권 ▶ MY ▶ 지난 선물 ▶ 사용한 승차권 클릭 ▶ [사용 완료 확인증] 클릭
- 다음 장의 절차(사용 완료 확인증)을 참고하세요!

### ※ 승차권(구독형)이 있는데 어떻게 하나요?

- 미사용 승차권은 2024년 8월 23일 (금) 17시 이후 PAYCO 포인트로 일괄 환불 처리됩니다.
- 승차권(구독형)은 판매 중단됩니다.

### 취소 가능 시기

- 등교 : 탑승 당일 오전 06시까지
- 하교 : 탑승 1시간 전까지

※ 취소 가능 시기 이후 승차권 구매 시 취소 및 환불이 불가합니다.

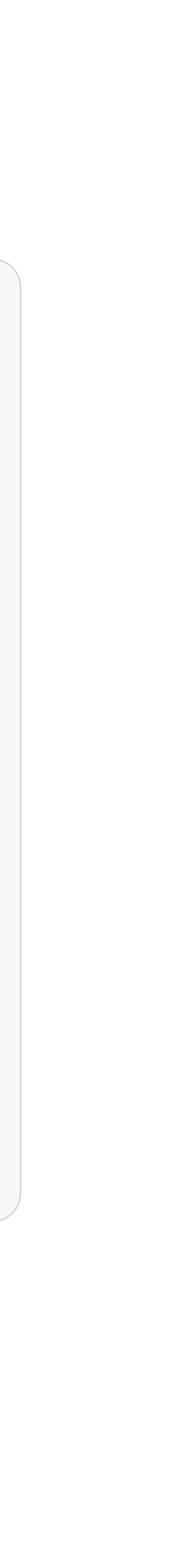

### [사용 완료 확인증] 사용 방법

### 1. 캠퍼스 ▶ 승차권 ▶ [MY] 들어가기

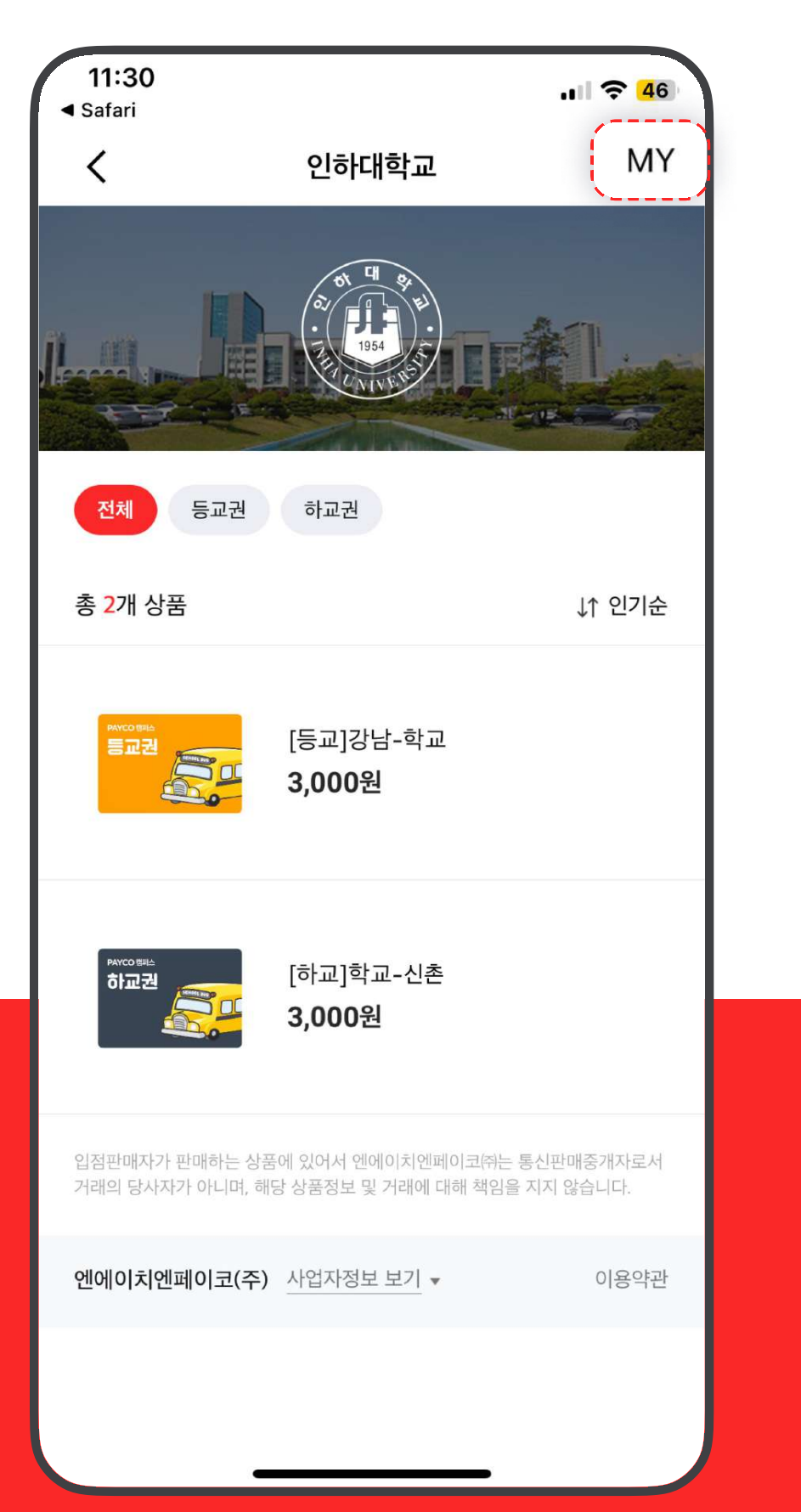

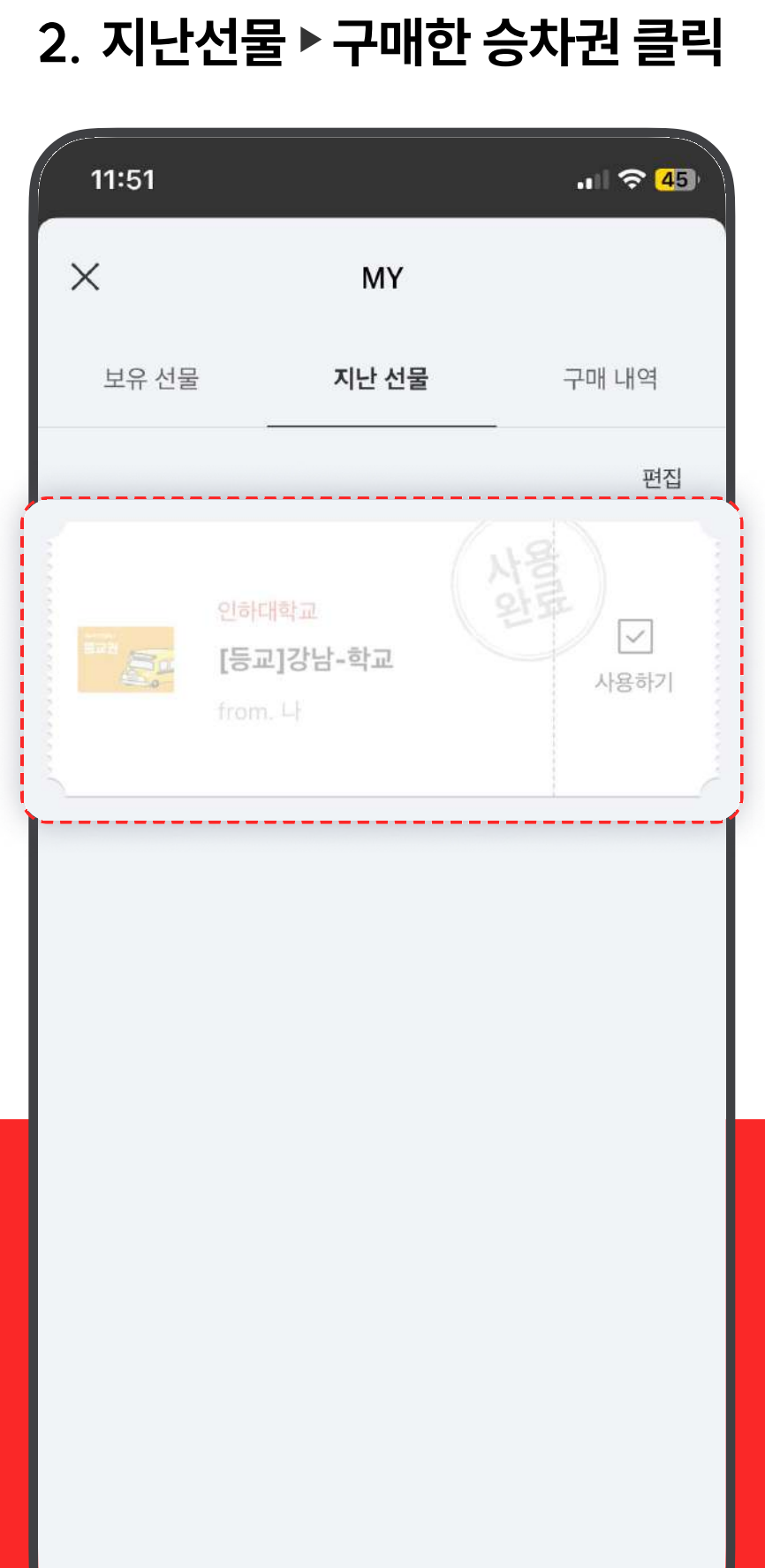

### • [사용 완료 확인증]은 아래 절차로 불러올 수 있습니다. • 단, 본 메뉴는 [교환권 사용하기] 버튼을 누른 시점으로부터 30분만 유효합니다.

### 3. [사용 완료 확인증] 클릭

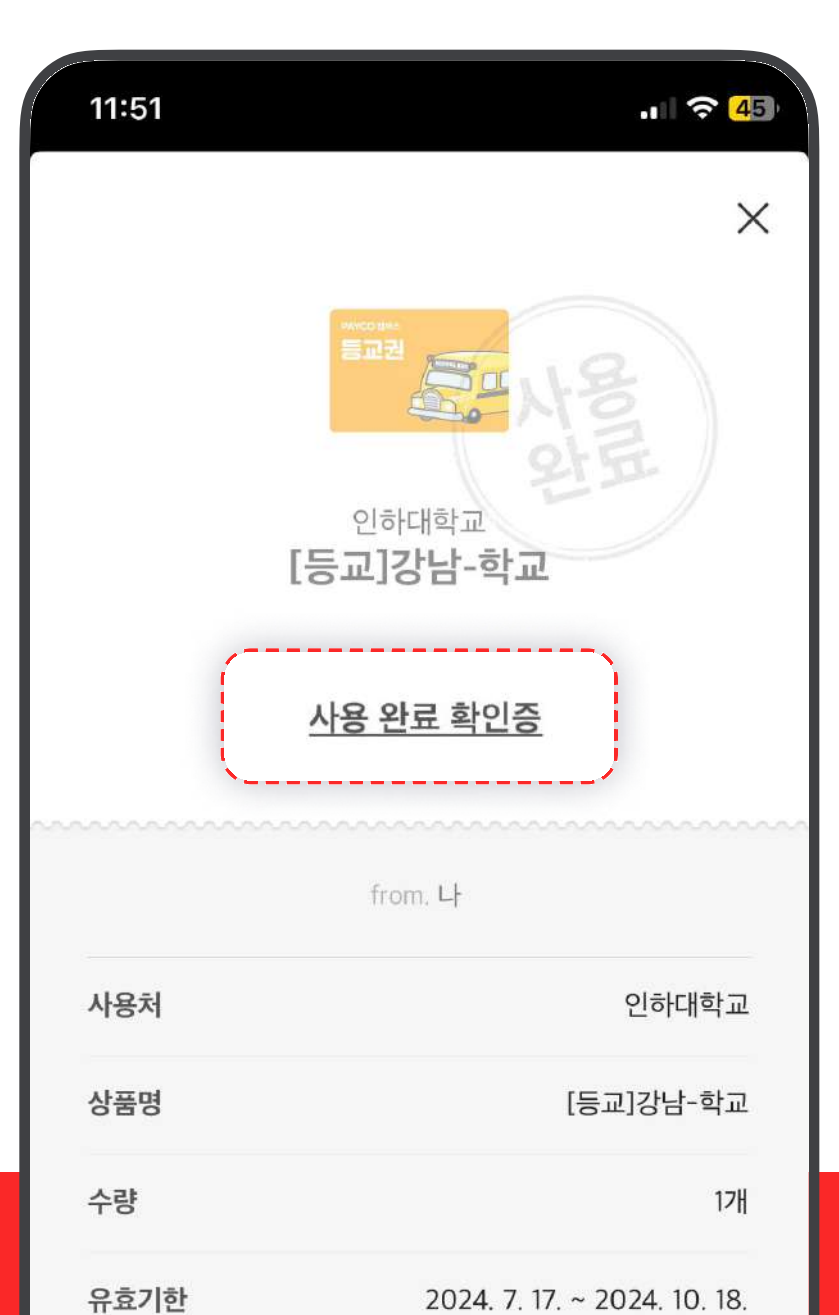

#### 상품소개

강남터미널(6:55)-신반포역(6:57)-구반포(7:00)-흑석동 (7:03)-양평동사거리(7:10)-양천도서관(7:13)-목동7단지사 거리(7:17)-양천문화회관(7:19)-(인하병원)-학교

이용안내

본 승차권을 버스기사에게 제시해주세요

#### 유의사항

4. 기사님께 화면 보여드리기!

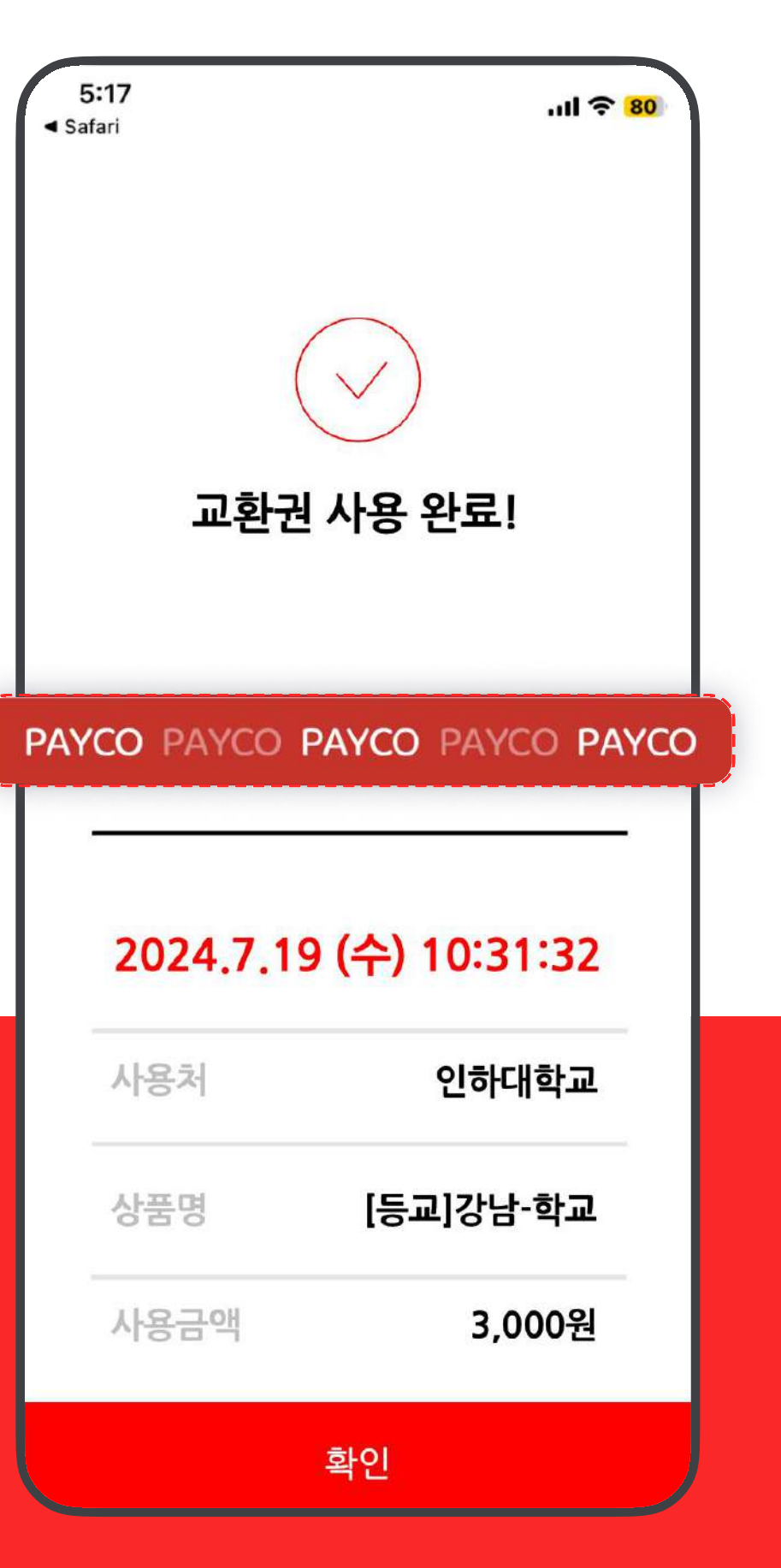

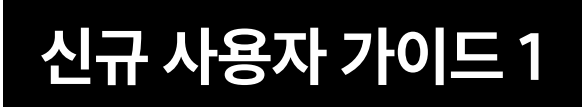

### PAYCO 설치하기

원활한 통학버스 예약 및 구매를 위해 PAYCO App을 먼저 설치해 주세요! 아래의 절차로 **PAYCO App을 설치**하고, **회원가입**까지 진행해 주세요 :)

아래의 QR 찍고 App 다운로드!

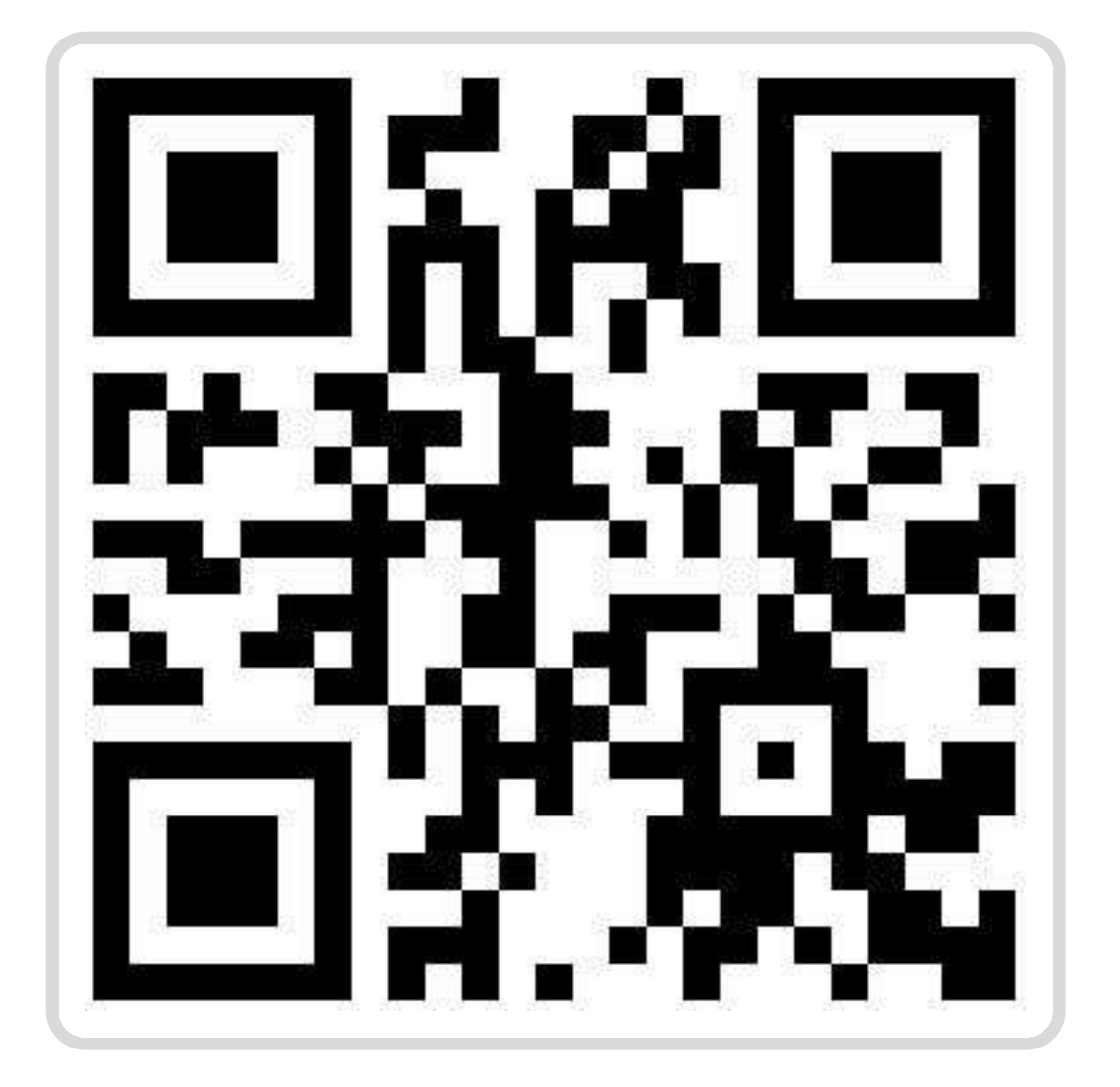

### App Store / Google Play 에서 'PAYCO' or '페이코' 검색하고 다운로드!

| 10:29                    | 奈 80)        | 10:29                                    | ul 🗢 80                             |
|--------------------------|--------------|------------------------------------------|-------------------------------------|
|                          | 🗙 취소         | < 검색                                     |                                     |
| Q 페이코                    |              | 베이<br>PAYCC 혜틸<br>NHM                    | 기코 PAYCO -<br>백까지 똑똑한 간…<br>V Corp. |
| Q 페이코 payco              |              | <b>A</b>                                 | <u>ٿ</u>                            |
| Q 페이코인                   |              |                                          |                                     |
| Q 스마트오더 사장님-배달특<br>페이코오더 | 급,           | 3.8천개의 평가 연령<br><b>3.4 4+</b><br>★★★☆☆ 세 | · # <b>14</b> 개발<br>라이프스타일 NHN (    |
| · 페이코(Apple Watch용 입     | ¥)           | 새로운 소식 >                                 |                                     |
| Q 페이코 payco - 혜택까지       | 똑똑한          | 버전 3.59.1                                | 12시간 전                              |
| 신신걸세                     |              | -안정적인 서비스 이용<br>업데이트해주세요.                | 을 위해 최신버전으로                         |
| 비ㅈㄷㄱㅅㅛᅧ                  | F H I        | 미리 보기                                    |                                     |
|                          | + F I        |                                          |                                     |
| ŷヲĔズヹㅠ                   | <b>┬</b> — 💌 | 결제, 혜택, 생활, 금융까지<br><b>페이코 라이프 하세요!</b>  |                                     |
| 123 😂 스페이스               | 검색           |                                          |                                     |
|                          | Ŷ            | 투데이 게임                                   | 방 산 Q<br>앱 Arcade 검색                |

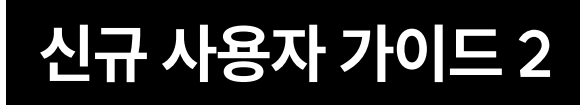

### PAYCO 결제 수단 등록하기

### PAYCO 결제수단은 아래의 절차로 포인트

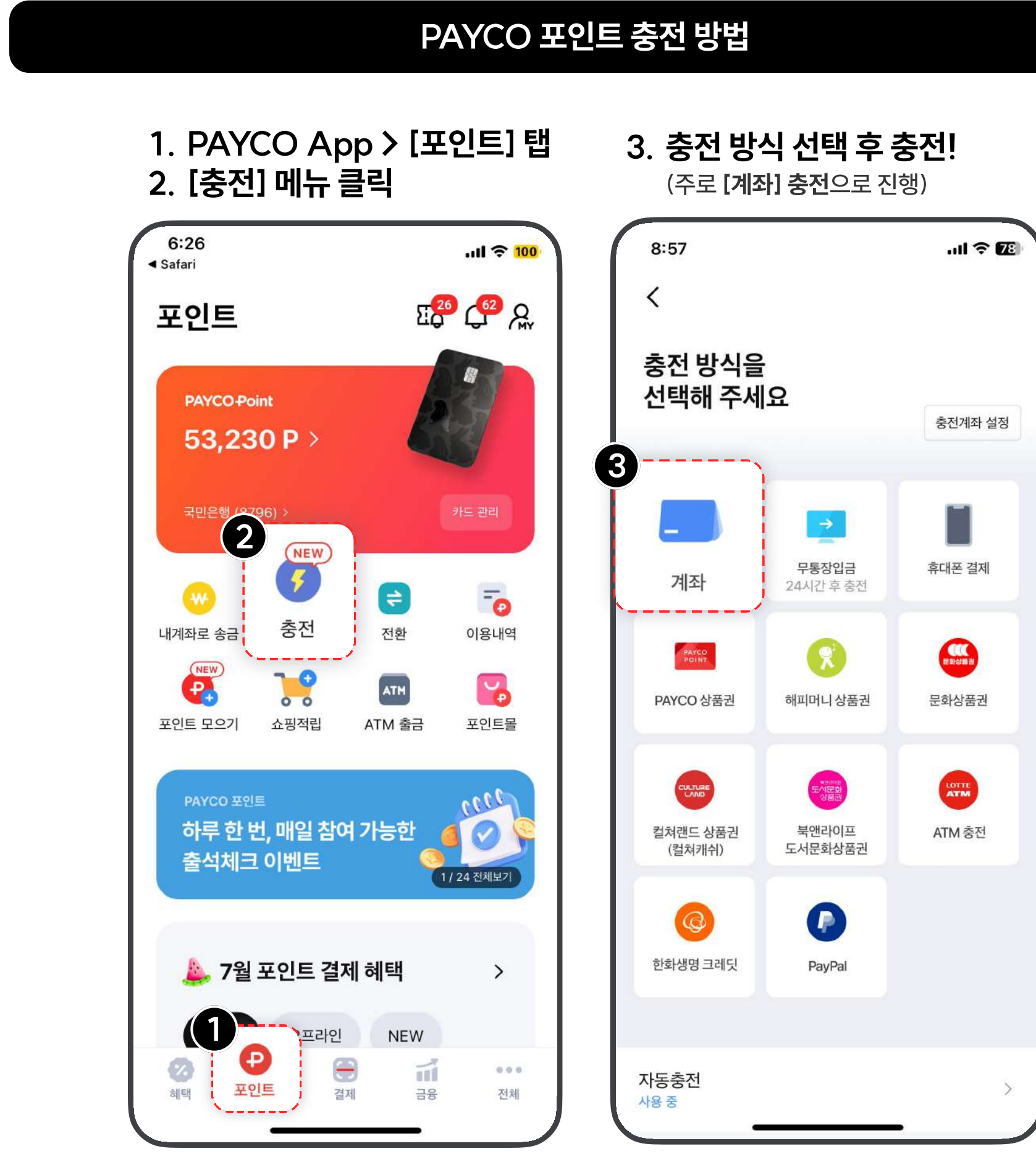

### PAYCO 결제수단은 '**PAYCO 포인트'** 혹은 **'개인 카드'** 크게 두 가지입니다!

아래의 절차로 포인트를 충전하거나, 가지고 있는 신용카드 혹은 체크카드를 등록 후 PAYCO 결제를 이용하세요!

| 1. PAYCO Ap<br>2. [결제수단 등 | op > [결제] 탭<br>록] 메뉴 클릭 |
|---------------------------|-------------------------|
| 9:03                      | .ıl 🗢 🔽                 |
| 결제<br>PAYCO 결제 QR 결       | □ ♀ ♀<br>제 기업복지         |
|                           |                         |
| 2                         |                         |
| 신용/체크                     | 마카드 등록                  |
| 결제수                       | 단 편집                    |
| 멤버십 · 쿠폰                  |                         |
| (전)<br>혜택 포인트 결자          | 금융 전체                   |

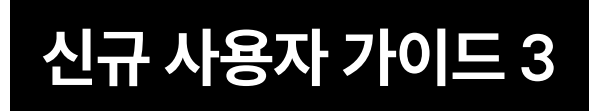

## PAYCO 캠퍼스 인증하기

### PAYCO 캠퍼스 인증 후 더 편하게 통학버스 승차권 서비스를 이용해 보세요! (인증 방법은 아래 절차를 참고해 주세요)

QR Code 스캔

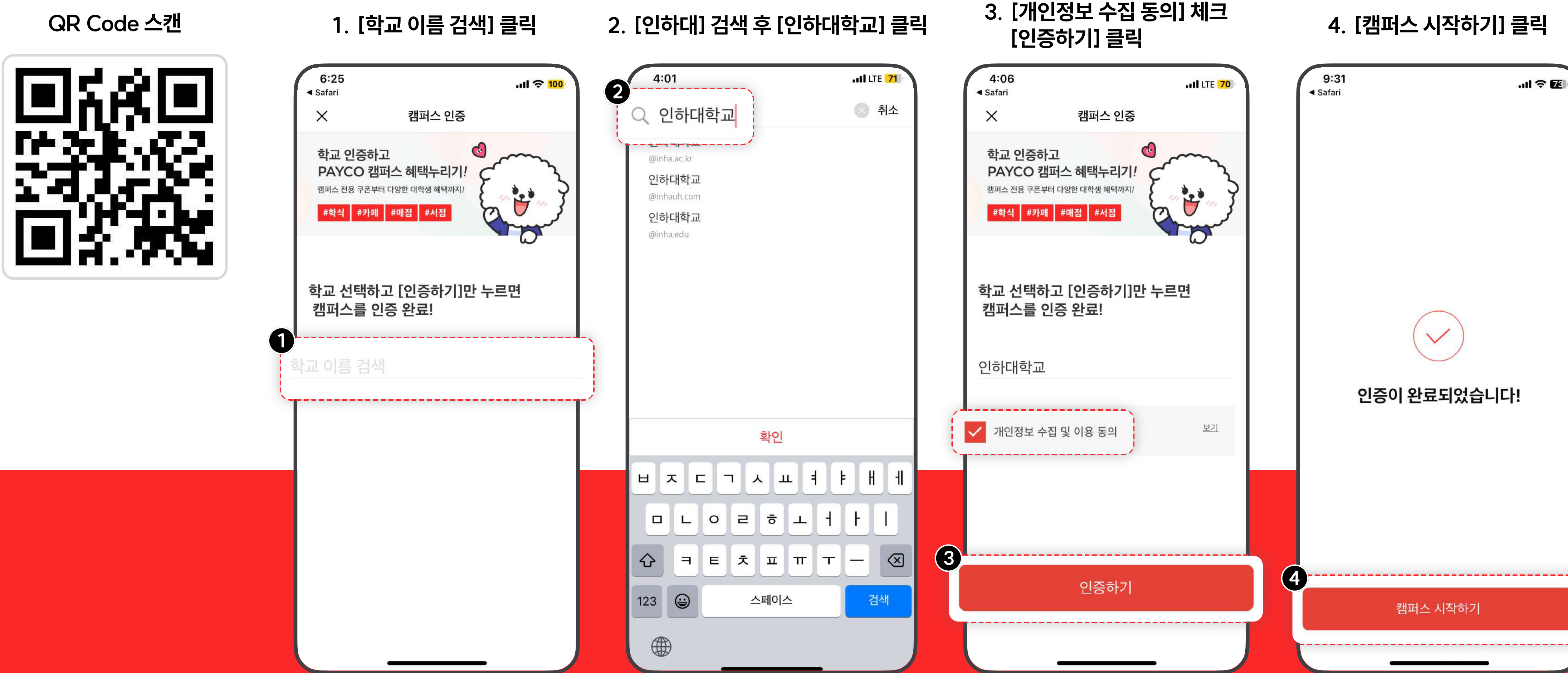

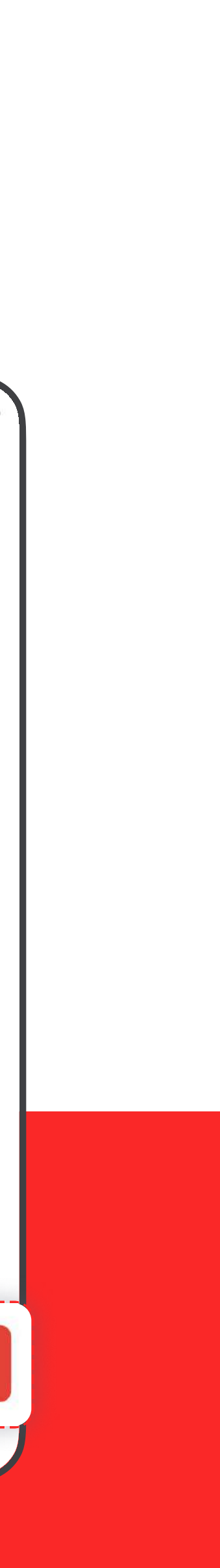

# 감사합니다.

문의(PAYCO 고객센터) : 1544-6891